## Einbindung des VML-GK1/2 in Consys

## Installieren Sie zunächst die Treiber CD für das Zemo-VML GK, wie in der dazugehörigen Anleitung beschrieben.

## 1) Starten Sie Consys

## 2) Gehen Sie in der Menüleiste auf den Reiter Navigation

Wählen Sie dort unter Grundeinstellungen/Dienst die Praxisinstallation aus.

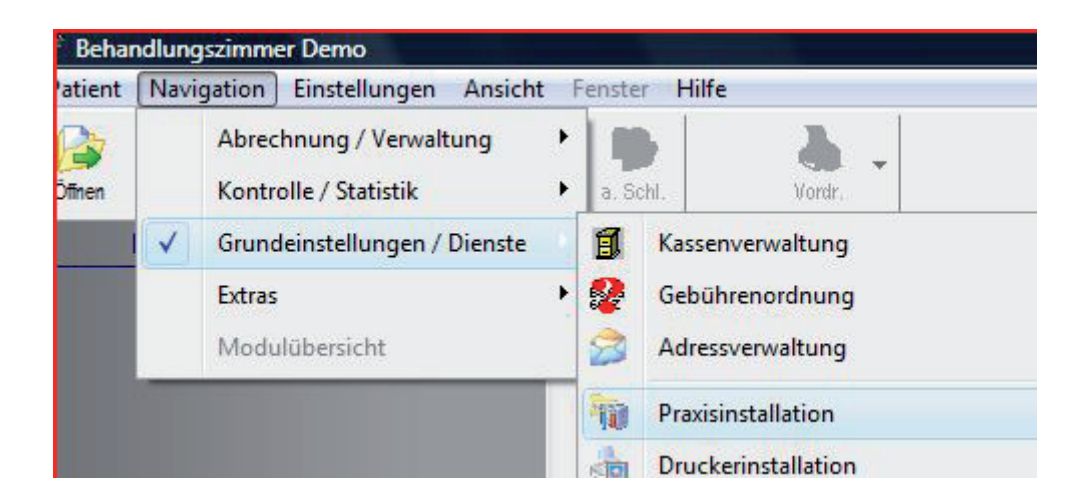

3) Unter Praxisinstallation gehen Sie auf *Sonstiges* 

| tallation Hil                                                                                                    | fe                                           |        |                                 |               |  |           |        |
|----------------------------------------------------------------------------------------------------|----------------------------------------------|--------|---------------------------------|---------------|--|-----------|--------|
| Arztdaten                                                                                                    | Programmvariablen                            |        | KZV-Durchschnitte für Statistik |               |  | Formulare | Passwi |
| Sonstiges                                                                                                    |                                              |        |                                 | Kommunikation |  |           |        |
| Vummer of Nummer of Nummer | t aktiviert<br>des Lesegeräts:<br>des Ports: | CT-API |                                 |               |  | Tes       | iten   |

Wählen Sie dort einen freien Geräteplatz (1-3) aus. Nehmen Sie dort Einstellungen vor, wie markiert. Abschließend gehen Sie in der unteren Menüleiste auf *Übernehmen*, und starten das Programm neu.